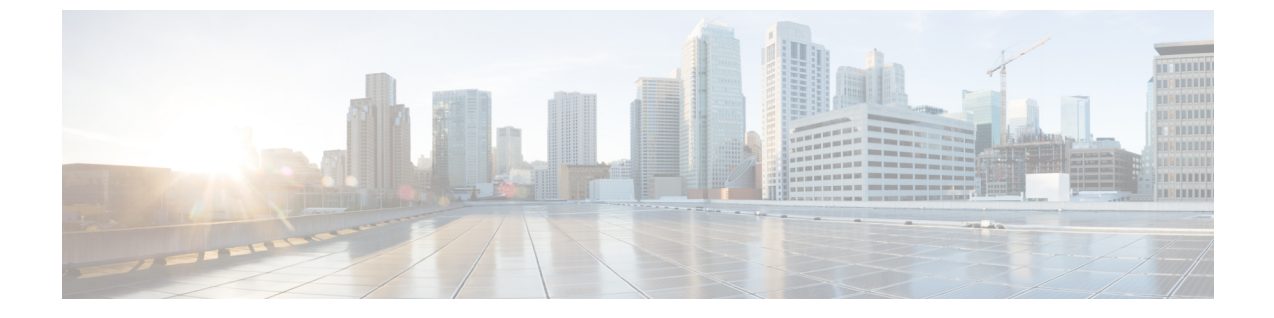

## ユーザーのトラブルシューティング

この章は、次の内容で構成されています。

- ・ローカル管理パスワードのリセット (1ページ)
- Cisco ACI Multi-Site の外部ユーザー認証に関するトラブルシューティング (2ページ)

## ローカル管理パスワードのリセット

このセクションでは、Multi-Site Orchestrator クラスタのローカル管理者パスワードをリセットす る方法について説明します。この手順は、VMware ESX の MSO OVA 展開にのみ適用され、ア プリケーション サービス エンジンまたは Nexus ダッシュボードの展開には適用されないこと に注意してください。

- ステップ1 root ユーザーとしていずれかのクラスタノードに SSH で接続します。
- ステップ2 管理者のログイン情報を削除します。

次のスクリプトを使用して、管理者のログイン情報を削除します。

# cd /opt/cisco/msc/builds/<build\_version>/bin
# ./msc\_delete\_admin.sh

ステップ3 msc userservice サービスを再起動します。

## # docker service update --force --detach=false msc\_userservice

これにより、<sup>管理者ユーザー</sup>のパスワードをデフォルトのパスワードにリセットします。デフォルトのパス ワードは、実行している Multi-Site Orchestrator の特定のバージョンに依存することに注意してください。 使用しているバージョンの『*Cisco Multi-Site* インストールおよびアップグレード ガイド』を参照してくだ さい。

## Cisco ACI Multi-Site の外部ユーザー認証に関するトラブル シューティング

次のヒントを使用して、外部ユーザー認証の問題をトラブルシューティングします。

- **ステップ1** 「認証方法が失敗しました」というエラーを調査するには、次のことを確認します。
  - プロバイダ構成で指定されたキーが正しい
  - Multi-Site (クライアント)の IP アドレスがリモート Cisco ACS サーバに登録されている
- **ステップ2** エラー無効なユーザー ログイン情報を調査するには、次のことを確認します。
  - Multi-Site ログイン画面に入力されたユーザー名は正しく、Cisco ACS サーバで構成されているものと 一致する
  - Multi-Site ログイン画面に入力されたパスワードが正しく、Cisco ACS サーバで構成されているものと 一致する
- **ステップ3** ユーザーに [ロード中(Loading)] アイコンが表示され、続いて「ロード中...」および「認証方法が失敗しました」というエラーが表示される場合は、次のことを確認します。
  - プロバイダ構成の IP アドレスが正しい
  - ・プロバイダと Cisco ACS の IP アドレスに到達可能
  - プロバイダ構成のポートとプロトコルが正しい
  - ・正しい認証方法(TACACS+またはRADIUS)がリモートACSサーバで選択されています...ネットワークデバイスおよび AAA クライアント > 認証オプション
  - ・正しい共有シークレットがリモートACSサーバのユーザー構成で提供されており、空ではありません
- **ステップ4** ユーザーがログインできても、Multi-Site GUIで何も表示されないか、タブを表示できない場合は、リモートACSサーバでCisco AVペアとロールがそのユーザーに対して正しく設定されていることを確認します。

翻訳について

このドキュメントは、米国シスコ発行ドキュメントの参考和訳です。リンク情報につきましては 、日本語版掲載時点で、英語版にアップデートがあり、リンク先のページが移動/変更されている 場合がありますことをご了承ください。あくまでも参考和訳となりますので、正式な内容につい ては米国サイトのドキュメントを参照ください。